## サントミューゼ インターネットチケット予約システム 操作マニュアル 【会員登録編】

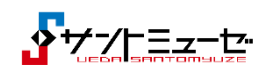

1

Г

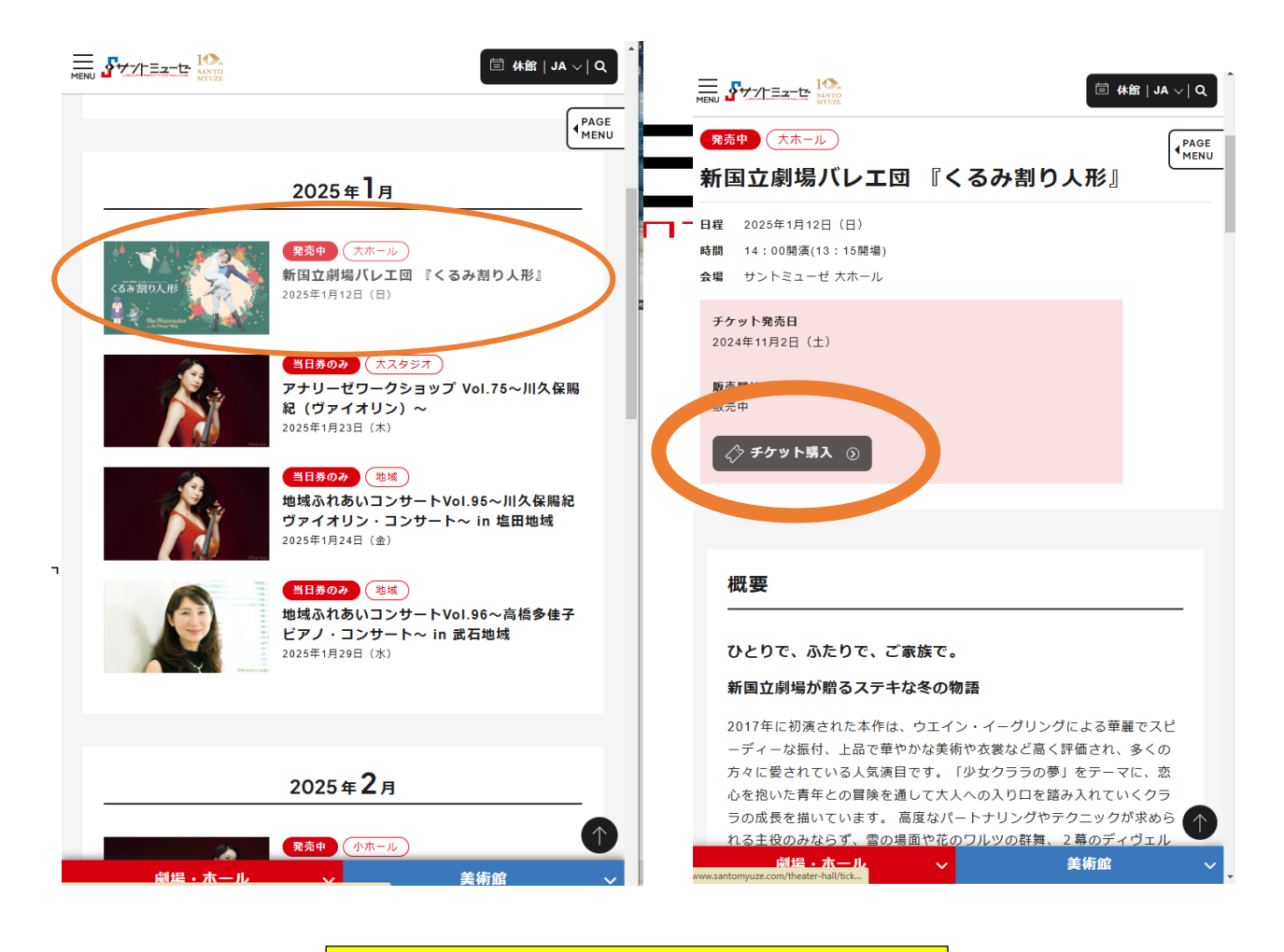

購入したい公演を選択し、チケット購入をクリッ クします。

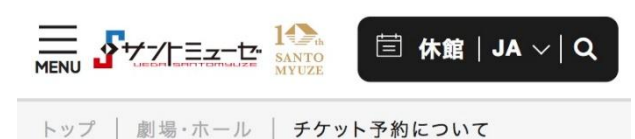

く戻る

## **THEATER&HALL**

劇場・ホール / チケット予約について

# インターネットチケット予約シス テム

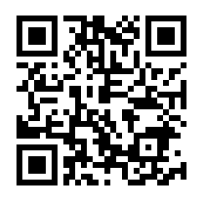

読み込んでいただくと左のページ を表示できます。

## ご自宅やスマートフォンで簡単 にチケットが予約できます

サントミューゼでは、各公演などのインターネッ トでのチケット予約サービスを実施しています。 朝早くからチケット購入の為に並びたくない、座 席指定して購入したい、

用事があってチケット販売場所まで行けないな ど、チケット購入の為の悩みが解消します。 24時間受け付け可能で便利なこのシステムを、 ぜひご利用ください。

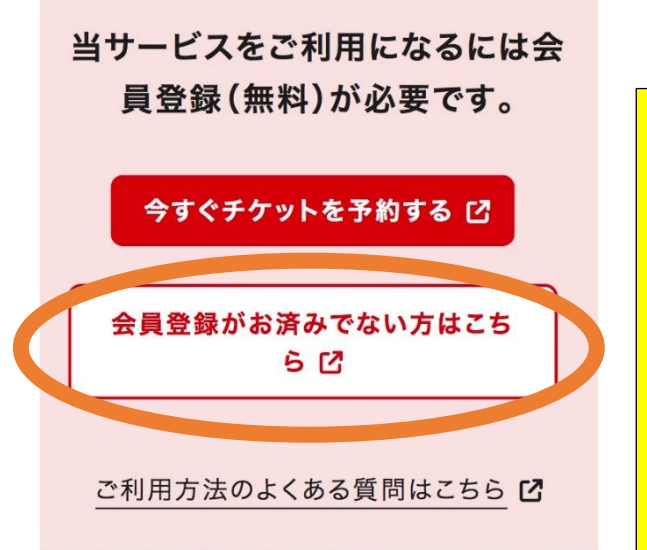

 ●会員登録されている方は、【今す ぐチケットを予約する】をクリッ ク。
 ⇒チケット予約・購入にページが 移動します。
 ●会員登録がお済でない方は、【会 員登録がお済でない方はこちら】

をクリック

| 会員登録/入会                                                                    |          |  |
|----------------------------------------------------------------------------|----------|--|
| 会員マイページ                                                                    | チケット購入予約 |  |
| <u>初めての方へ</u>   <u>チケット購入・引取   動作・セキュリティ</u>   <u>利用規約</u><br>  <u>ヘルプ</u> |          |  |
| ご希望の会員の「会員登録/入会」ボタンをクリックしてください。                                            |          |  |

 会員登録/入会

 (無料)
 登録無料

 登録無料です
 会員登録/入会

 (会員登録/入会)
 (つ)

 (シーンドウを閉じる)
 方インドウを閉じる

 防定商取引法に基づく表示
 個人情報保護方針

 (つokieについて)
 「サイト表示]

 (ワーク・アメート)
 スマートフォンサイト

 (こopyright (C) LINK STATION Co.,Ltd. All rights reserved.

ID とパスワードを決定し、情報を登録します。※は必須です。 10分程度でリセットされるため、メールアドレスや秘密の質問など はあらかじめ書き出しておきましょう。

### 会員登録/入会

### 会員登録/入会

| 会員マイページ チケット購入予約                                                                                                    | 会員マイページ チケット購入予約                                                                                                    |  |
|----------------------------------------------------------------------------------------------------|----------------------------------------------------------------------------------------------------|--|
| <u>初めての方へ</u>   <u>チケット購入・引取   動作・セキュリティ</u>   <u>利用規約</u><br>  <u>ヘルプ</u>                                                                                                    | <u>初めての方へ</u>   <u>チケット購入・引取</u>   <u>動作・セキュリティ</u>   <u>利用規約</u><br>  <u>ヘルプ</u>                                                                                                    |  |
| お客様情報を入力して、「次へ進む」ボタンをクリックしてくださ<br>い。                                                                                                    | お客様情報を入力して、「次へ進む」ボタンをクリックしてくださ<br>い。                                                                                                    |  |
| 会員情報                                                                                                    | 会員情報                                                                                                    |  |
| 会員名称                                                                                                    | 会員名称                                                                                                    |  |
| チケットメンバー                                                                                                    | チケットメンバー                                                                                                    |  |
| 入会金・会費                                                                                                    | 入会金・会費                                                                                                    |  |
| 【無料】 登録無料                                                                                                    | 【無料】 登録無料                                                                                                    |  |
| お客様情報 (「※」は入力必須項目です。)                                                                                                    | お客様情報 【「※」は入力必須頂目です。】                                                                                                    |  |
|                                                                                                    |                                                                                                    |  |
| Santomyuze 2014         半角 例 GETTII01         3~16文字の半角(a~z、A~Z、0~9)が使用可能です                                                                                                    | 半角 例 GETTII01<br>3~16文字の半角(a~z、A~Z、0~9) が使用可能です                                                                                                    |  |
| パスワード 💥                                                                                                    | パスワード 💥                                                                                                    |  |
| <ul> <li>●●●●●●●●●●●●●●●●●</li> <li>半角 例 TAROU001</li> <li>4~16文字の半角(a~z、A~Z、0~9) が使用可能です</li> <li>英字、数字を組み合わせたパスワードを入力してください</li> <li>他人に推測されやすいパスワード(氏名・生年月日・電話番号・同じ文字列の繰返し等)や別ウェブサイトで登録済のパスワードはお</li> <li>避けください。また、パスワードは定期的に変更されることをお勧めします。</li> </ul> | 半角 例 TAROU001<br>4~16文字の半角(a~z、A~Z、0~9) が使用可能です<br>英字、数字を組み合わせたパスワードを入力してください<br>他人に推測されやすいパスワード(氏名・生年月日・電話番号・同<br>じ文字列の繰返し等)や別ウェブサイトで登録済のパスワードはお<br>避けください。また、パスワードは定期的に変更されることをお勧<br>めします。 |  |
| パスワード(確認) 💥                                                                                                    | パスワード(確認) 💥                                                                                                    |  |
| ●●●●●●●●●●●●●●●●<br>半角 パスワードを再度入力                                                                                                    | 半角 パスワードを再度入力                                                                                                    |  |
| お名前 <mark>※</mark>                                                                                                    | お名前 <mark>※</mark>                                                                                                    |  |
| 蚕都太郎                                                                                                    |                                                                                                    |  |
| 全角 例 劇場太郎                                                                                                    | 全角 例 劇場太郎                                                                                                    |  |
| お名前(カナ) 💥                                                                                                    | お名前(カナ) 💥                                                                                                    |  |
| #26々ロウ                                                                                                    |                                                                                                    |  |
| 全角 例 ゲキジョウタロウ                                                                                                    | <b>全角</b> 例 ゲキジョウタロウ                                                                                                    |  |
| 性別                                                                                                    | 性別                                                                                                    |  |
| <ul> <li>● 男性 ○ 女性</li> <li>選択してください。</li> </ul>                                                                                                    | ○ 男性 ○ 女性<br>選択してください。                                                                                                    |  |

| 生年日日                                                                                        | 牛年月日                                                                  |
|---------------------------------------------------------------------------------------------|-----------------------------------------------------------------------|
| $\begin{array}{c} 2014 \diamondsuit \\ \\ \\ \\ \\ \\ \\ \\ \\ \\ \\ \\ \\ \\ \\ \\ \\ \\ $ | 年<br>選択してください。<br>(月) (日)                                             |
|                                                                                             |                                                                       |
| 住所                                                                                          | 住所                                                                    |
| 郵便番号 ※                                                                                      | 郵便番号 ※                                                                |
| <b>=</b> 386 - 0025                                                                         | <b>〒</b> -                                                            |
| 半角 例 030-0113                                                                               | 半角 例 030-0113                                                         |
| 住所検索 郵便番号から住所を検索                                                                            | 住所検索 郵便番号から住所を検索                                                      |
| 都道府退 ※                                                                                      | 都道府県 ※                                                                |
|                                                                                             |                                                                       |
| 長野県 ◇<br>選択してください                                                                           | 選択してください ◇<br>選択してください                                                |
|                                                                                             |                                                                       |
|                                                                                             | ※ 17月2日                                                               |
| 上田市<br>全角例 ○○区/○○市/○○郡○○町                                                                   | 全角 例 ○○区/○○市/○○郡○○町                                                   |
|                                                                                             |                                                                       |
| 町名・番地 ※                                                                                     | 町名・番地 ※                                                               |
| 天神3-15-15                                                                                   |                                                                       |
|                                                                                             |                                                                       |
| 至用例 0011目22-333                                                                             | 全角例 0011目22-333                                                       |
| 建物名・部屋番号                                                                                    | 建物名・部房番号                                                              |
|                                                                                             |                                                                       |
| サントミューゼ                                                                                     |                                                                       |
| 全角 例 ○○○○マンション101号                                                                          | 全角 例 ○○○○マンション101号                                                    |
|                                                                                             |                                                                       |
| 電話番号 ※                                                                                      | 電話番号 ※                                                                |
| 0268272000                                                                                  |                                                                       |
| 半角 例 03-9876-5432                                                                           | 半角 例 03-9876-5432                                                     |
|                                                                                             |                                                                       |
| 携带電話番号                                                                                      | 携帯電話番号                                                                |
|                                                                                             |                                                                       |
| 半角 例 000-1234-5678                                                                          | NK 7 / 2000 1004 5070                                                 |
| TA 1/3 030-120-3070                                                                         | 丰用 例 090-1234-5678                                                    |
| メールアドレス 💥                                                                                   | メールアドレス ※                                                             |
| santo@gmail.com                                                                             |                                                                       |
| 半角 例 dettarou@etin                                                                          |                                                                       |
|                                                                                             | 半角 例 gettarou@e-get.jp                                                |
|                                                                                             |                                                                       |
| 確認のためメールアドレスを再度入力してください。<br>santomvuze@e-get.ip からのメールを受信許可してください。                          | 確認のためメールアドレスを再度入力してください。                                              |
| hostmaster@ www@ spam@などの特殊なアドレスはメールが届                                                      | hostmaster@ www@ spam@などの特殊なアドレスはメールが届                                |
| かない場合があります。                                                                                 | かない場合があります。                                                           |
|                                                                                             |                                                                       |
|                                                                                             | サブメールアドレス                                                             |
|                                                                                             |                                                                       |
| 半角 例 gettarou@e-get.jp                                                                      | 半角 例 gettarou@e-get ip                                                |
|                                                                                             | 1.1 by Borren on So Borlb                                             |
| 確認のためサブメールアドレスを再度入力してください。                                                                  |                                                                       |
| santomyuze@e-get.jp からのメールを受信許可してください。                                                      | 1性認のためサフメールアドレスを再度人力してください。<br>santomyuze@e-get.ip からのメールを受信許可してください。 |
| hostmaster@ www@ spam@などの特殊なアドレスはメールが届                                                      | hostmaster@ www@ spam@などの特殊なアドレスはメールが届                                |

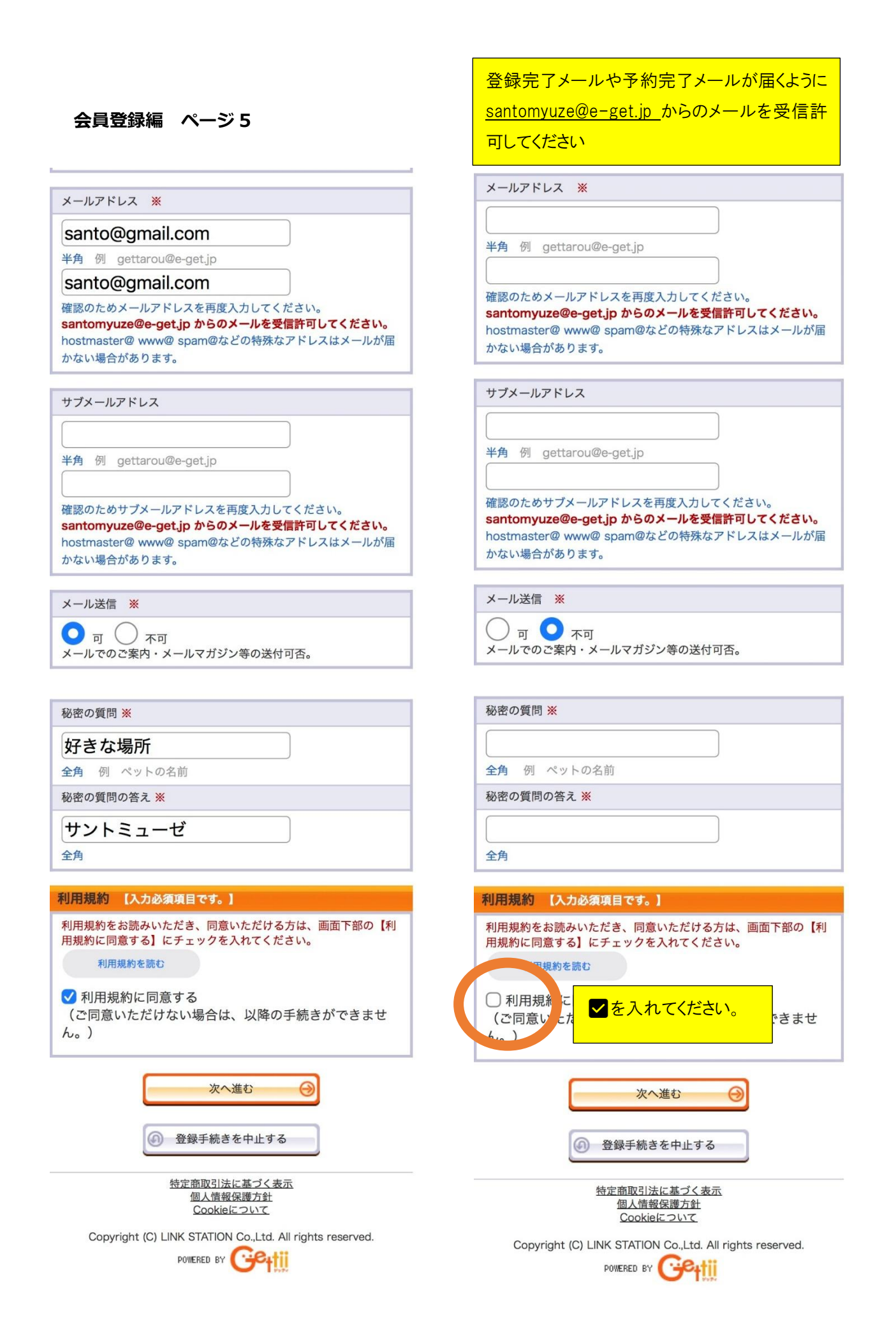

| 会員登録/入会                                                                    |         |          |
|----------------------------------------------------------------------------|---------|----------|
|                                                                            | 会員マイページ | チケット購入予約 |
| <u>初めての方へ</u>   <u>チケット購入・引取   動作・セキュリティ</u>   <u>利用規約</u><br>  <u>ヘルプ</u> |         |          |

お客様情報を確認して、「登録/入会する」ボタンをクリックして ください。

#### 会員情報

| 会員名称        | チケットメンバー  |
|-------------|-----------|
| 会員種別/入会金・会費 | 【無料】 登録無料 |

#### お客様情報

| 会員丨D    | santomyuze2014 |
|---------|----------------|
| パスワード   | *****          |
| お名前     | 蚕都太郎           |
| お名前(カナ) | サントタロウ         |
| 性別      | 男性             |
| 生年月日    | 2014年10月2日     |

| 住所        |                 |
|-----------|-----------------|
| 郵便番号      | 〒386-0025       |
| 都道府県      | 長野県             |
| 市区町村      | 上田市             |
| 町名・番地     | 天神3-15-15       |
| 建物名・部屋番号  | サントミューゼ         |
| 電話番号      | 0268272000      |
| 携带電話番号    |                 |
| メールアドレス   | santo@gmail.com |
| サブメールアドレス |                 |
| メール送信     | ग               |

| 秘密の質問    |  |  |
|----------|--|--|
| 好きな場所    |  |  |
| 秘密の質問の答え |  |  |
| サントミューゼ  |  |  |

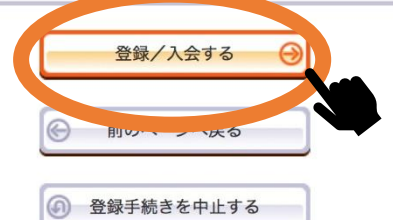

<u>特定商取引法に基づく表示</u> <u>個人情報保護方針</u> <u>Cookieについて</u>

Copyright (C) LINK STATION Co.,Ltd. All rights reserved.

登録内容をご確認ください。よろしけれ ば、【登録/入会する】をクリックしてくださ い。

| 11:43                         | .ul 🗢 🔽)            |
|-------------------------------|---------------------|
|                               | 住所                  |
| 郵便番号                          |                     |
| 都道府県                          |                     |
|                               |                     |
|                               |                     |
|                               |                     |
|                               |                     |
|                               |                     |
|                               |                     |
| 登録/入会処理を開<br>キャンセル<br>サントミューゼ | 始します。よろしいですか?<br>OK |
|                               |                     |
|                               |                     |
| 特定商取到<br>個人性<br>Coo           |                     |

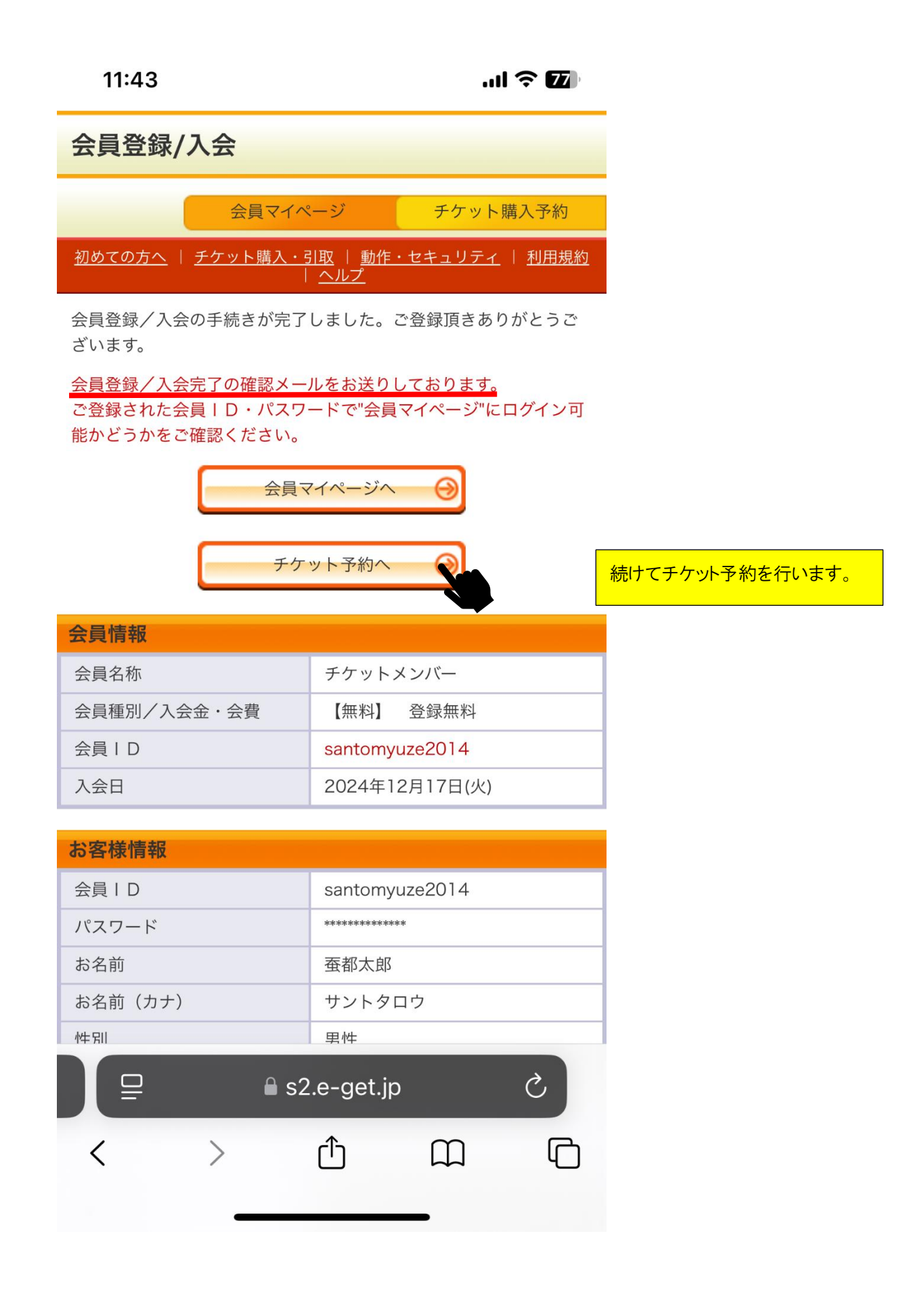